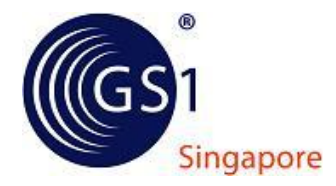

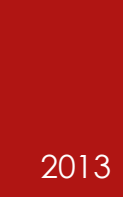

# User Guide

NATIONAL ELECTRONIC PRODUCT CATALOG PORTAL

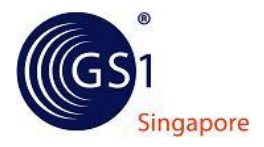

# Contents

| 1. | Introduction                                                      | . 2 |
|----|-------------------------------------------------------------------|-----|
| 2. | Site Navigation                                                   | . 3 |
| 2  | 2.1 About NEPC                                                    | .3  |
|    | 2.2 Members                                                       | . 3 |
|    | 2.3 Products                                                      | . 3 |
|    | 2.4 Tools                                                         | . 4 |
| 3. | Login to NEPC                                                     | . 5 |
| 4. | Member's Dashboard                                                | . 6 |
| 4  | 4.1 Update company information                                    | .7  |
| 4  | 1.2 Manage branches                                               | .9  |
| 4  | 1.3 Manage users                                                  | 11  |
| 4  | 1.4 Manage Product                                                | 13  |
|    | 4.4.1 Maintaining Product Information for Full Membership         | 14  |
|    | 4.4.2 Maintaining Product Information for Single Digit Membership | 21  |

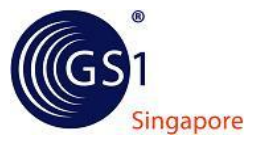

## 1. Introduction

The **National Electronic Product Catalogue (NEPC)** is an exclusive online members' portal free-to-use for members to create barcodes, manage and maintain their products information in a single location.

An overview of National Electronic Product Catalog Portal (NEPC)

- 1. Site navigation
- 2. Login to NEPC
- 3. Member's Dashboard
- 4. Manage Member's Information
- 5. Manage Member's Users, Branches and Products

#### Target audience for this document:

- Public users
- Registered members of GS1 Singapore

This user guide explains the many ways in which members is able to make use of the features available in NEPC portal.

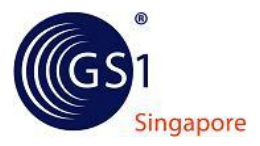

# 2. Site Navigation

NEPC focus on providing a one-stop portal where buyers/retailers/suppliers are able to exchange products information which will benefits their companies.

A quick glance at the menu navigation:

| Singapore National Electronic Product Catalogue Online |         |          |       |  |
|--------------------------------------------------------|---------|----------|-------|--|
| Home                                                   |         |          |       |  |
| ABOUT NEPC                                             | MEMBERS | PRODUCTS | TOOLS |  |

## 2.1 About NEPC

Contact Us

Allow public/members to contact NEPC administrators with regards to their memberships or provide feedbacks on NEPC portal.

## 2.2 Members

- Members Listing List all registered members of GS1 Singapore
- Links to different membership registrations offered by GS1 Singapore.
  - o GS1 Full Membership
  - o Single 13 Digit Membership
  - o Global Location Number Membership
  - o EPCglobal Membership
  - o OID Membership

## 2.3 Products

List all products maintained by members of GS1 Singapore

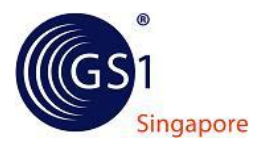

## 2.4 Tools

NEPC offers useful tools for public and they are detailed as follows:

- GEPIR Search
- Check Digit Calculator

## GEPIR Search (Global Electronic Party Information Registry)

GEPIR is a unique, internet-based service that gives access to basic contact information for companies that are members of GS1.

GEPIR Search feature in NEPC allow user to search for product information by the following methods:

- Search by Barcode
- Search by SSCC (Serial Shipping Container Code)
- Search by Global Location Number
- Search by Company Name

#### Check Digit Calculator

The last digit of a barcode number is a calculated check digit. The check digit is calculated from all the other numbers in the barcode and ensures the integrity of your barcode number.

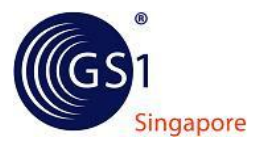

# 3. Login to NEPC

If you are an existing GS1 members, you are able to use your existing login credentials to access to your company information.

If you are an existing GS1 member but are not given a login account, please navigate to About NEPC  $\rightarrow$  Contact Us in the menu navigation bar to request for one.

| Welcome to | NEPC.             |
|------------|-------------------|
| Login ID:  | login ID          |
| Password:  |                   |
|            | Remember Me 🗌     |
| LO         | IGIN CLEAR        |
|            | Retrieve Password |

#### LOGIN:

Enter your Login ID and Password. Click Login button.

#### **RETRIEVE PASSWORD:**

Click Retrieve Password. Enter Username/Login ID and click <u>Send Password</u> button.

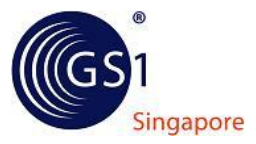

## 4. Member's Dashboard

Once member is logged in, Member's Administration controls are displayed on the left panel as shown below.

#### MY CONTROLS

Welcome, \_\_\_\_ [ Logout ]

Update my profile

Change password

#### Administrator Controls

Update company information

Manage branches

Manage users

Manage products

Member is able to manage the following:

#### USER ACCOUNT

- Update profile
- Change password

#### ADMINISTRATOR CONTROLS

- Update company information
- Manage branches
- Manage users
- Manage products

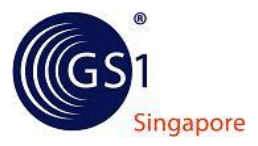

## 4.1 Update company information

This function allows member to update company details and view the prefixes assigned. In order to permit prospective companies to contact members, it's highly recommended that members update their company details.

- 1. Login using existing credentials
- 2. Under "My Controls" located on the left, click "Update Company Information"
- 3. Field marked with red asterisk "\*" are mandatory fields
- 4. Fill up all the information and click "Update" button to save

| Co. Registered Number.              | 200720720G                                                       |
|-------------------------------------|------------------------------------------------------------------|
| Global Location Number:             | 888 8888000006                                                   |
| Company Name: *                     | GS1 SINGAPORE LIMITED                                            |
| Address: *                          | 2985 JALAN BUKIT MERAH                                           |
| Postal: *                           | 159457                                                           |
| Division:                           |                                                                  |
| Country: *                          | SINGAPORE                                                        |
| City: *                             | SINGAPORE                                                        |
| Main Email: *                       | contact@gs1.org.sg                                               |
| Contact No: *                       | 68263000                                                         |
| Fax No:                             | 68263070                                                         |
| Website:                            | http://www.gs1.org.sg                                            |
| Status: *                           | Active                                                           |
| Name:                               | GS1 SINGAPORE STAFF                                              |
| Email: *                            | contact@gs1.org.sg                                               |
| Contact No: *                       | 68263000                                                         |
| Fax No:                             | 68263070                                                         |
|                                     | Senior Executive                                                 |
| Position:                           |                                                                  |
| Position: "                         |                                                                  |
| Position: " Prefixes Country        | Prefix LocationNo                                                |
| Position: " Position: " Country 888 | Prefix         LocationNo           8888         00000         6 |

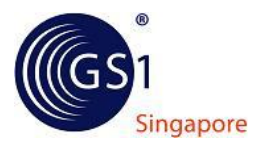

# Data Dictionary for Company Information

| Field                  | Mandatory | Remarks                                                                                                    |  |  |  |
|------------------------|-----------|----------------------------------------------------------------------------------------------------|--|--|--|
| Company Information    |           |                                                                                                    |  |  |  |
| Co. Registered Number  | -         | This is the company registered number<br>issued by the Accounting and Corporate<br>Regulatory Authority (ACRA)           |  |  |  |
| Global Location Number | -         | Global Location Number for identify your company's location                                                              |  |  |  |
| Company Name           | Yes       | This field is not editable. You will need to<br>submit a request to NEPC if your company<br>name is changed or incorrect |  |  |  |
| Address                | Yes       | Company Address                                                                                                    |  |  |  |
| Postal                 | Yes       | Company Address Postal Code                                                                                              |  |  |  |
| Division               | No        |                                                                                                    |  |  |  |
| Country                | Yes       | Country that company resides in                                                                                          |  |  |  |
| City                   | Yes       | City that company resides in                                                                                             |  |  |  |
| Main Email             | Yes       | Main contact email address                                                                                               |  |  |  |
| Contact No             | Yes       | Company contact number                                                                                                   |  |  |  |
| Fax No                 | No        | Company fax number                                                                                                    |  |  |  |
| Website                | No        | Company Website                                                                                                    |  |  |  |
| Status                 | -         | Company membership status with GS1<br>Singapore                                                                          |  |  |  |
|                        |           |                                                                                                    |  |  |  |
| Contact Details        | 1         |                                                                                                    |  |  |  |
| Surname                | Yes       | Salutation and Surname of Company main                                                                                   |  |  |  |
|                        |           | contact person                                                                                                    |  |  |  |
| Name                   | Yes       | Contact person's name                                                                                                    |  |  |  |
| Email                  | Yes       | Contact person's email address                                                                                           |  |  |  |
| Contact No             | Yes       | Contact person's contact number                                                                                          |  |  |  |
| Fax No                 | No        | Contact person's fax number                                                                                              |  |  |  |
| Position               | Yes       | Contact person's position in the company                                                                                 |  |  |  |

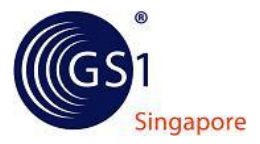

## 4.2 Manage branches

Member is able to request for additional Global Location Number for their branches subjected for NEPC approval.

To view list of branches under your company:

- 1. Login into NEPC portal
- 2. Under "My Controls" located on the left, click "Manage branches"
- 3. List of branches created is listed

| Company Name:    | GS1 SINGAPORE LIMITED |        |
|------------------|-----------------------|--------|
| Company Name.    | GOT GINGAFORE EIMITED |        |
|                  | ADD BRANCH            |        |
|                  |                       |        |
| Branch Name      | GLN                   | Status |
| No Records Found |                       |        |

- 4. To request for an additional branch, click "Add Branch" button
- 5. Fill up all the fields and click "Create" button
- 6. Branch request is created and pending for approval from NEPC administrator

|                    | 7. Click "Return" button    |
|--------------------|-----------------------------|
|                    | back to branch listing page |
| BRANCH INFORMATION |                             |

| Company Name:       | GS1 SINGAPORE LIMITED |   |
|---------------------|-----------------------|---|
| GLN:                | -                     |   |
| Branch Name: *      |                       |   |
| Address: *          |                       | 1 |
|                     |                       |   |
|                     |                       |   |
| City.*              |                       |   |
| Country.*           | SINGAPORE             |   |
| Contract No. *      |                       | 1 |
| Contact No.         |                       | 1 |
| Fax No:             |                       |   |
| Email: *            |                       |   |
| Contact Person: *   |                       |   |
| Contact Email: *    |                       | 1 |
| Local Device of New |                       |   |
| Last Opdated by:    | 23/04/2013            |   |
|                     | CREATE RETURN         |   |
|                     |                       |   |

Click "Return" button to return

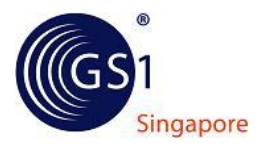

## Data Dictionary for Branch Information

| Field                         | Mandatory | Remarks                                 |
|-------------------------------|-----------|-----------------------------------------|
| Company Name                  | -         |                                         |
| <b>Global Location Number</b> | -         | Global Location Number will be assigned |
|                               |           | by NEPC administrator during approval   |
| Branch Name                   | Yes       | Branch name for identification          |
| Address                       | Yes       | Branch address                          |
| City                          | Yes       | City that branch resides in             |
| Country                       | Yes       | Country that branch resides in          |
| Contact No                    | Yes       | Branch contact number                   |
| Fax No                        | Yes       | Branch fax number                       |
| Email                         | Yes       | Branch email address                    |
| Contact Person                | Yes       | Branch contact person                   |
| Contact Email                 | Yes       | Branch contact person email address     |

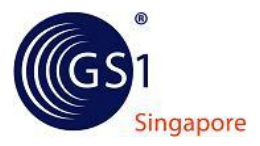

## 4.3 Manage users

Member administrator is able to manage users under their company. Each company is only allowed to have **1** administrator and **2** users. For existing members, all users from the old NEPC system will be assigned "Company Administrators" role. System will disallow user creation if number of admin/user exceed the limit stated above.

To view list of users under your company:

- 1. Login into NEPC portal
- 2. Under "My Controls" located on the left, click "Manage users"
- 3. List of users created is listed

|          | Company Name: | GS1 SINGAPORE LIMITED |                          |        |     |
|----------|---------------|-----------------------|--------------------------|--------|-----|
| Username | Full Name     | Email                 | Security<br>Role         | Active |     |
| - all in | Of States     |                       | Company<br>Administrator | Active | 2   |
| p-faire  | 4.4,          | Andysiow@gs1.org.sg   | Company<br>Administrator | Active | 2 X |

- 4. To create user, click "Add User" button
- 5. Fill up all the fields and click "Create" button
- 6. User is created
- 7. Click "Return" button to return back to user listing page

| Company Name        | GS1 SINGAPORE LIMITED                |
|---------------------|--------------------------------------|
| Company Name.       |                                      |
| Username: *         |                                      |
| Password: *         |                                      |
| Confirm Password: * |                                      |
| Full Name: *        |                                      |
| Email: *            |                                      |
| Security Role: *    | Company Administrator 🕚 Company User |
| Active: *           | Yes   No                             |
| Last Updated by:    | 4/23/2013                            |
| CREAT               | TE CLEAR RETURN                      |

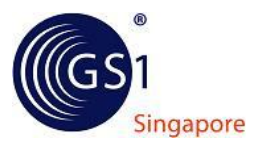

# Data Dictionary for User Information

| Field            | Mandatory | Remarks                                                      |
|------------------|-----------|--------------------------------------------------------------|
| Company Name     | -         | Company that user belongs to                                 |
| Username         | Yes       | This will be the Login ID                                    |
| Password         | Yes       | Password                                                     |
| Confirm Password | Yes       | Password entered must matched in <b>Password</b> field above |
| Full Name        | Yes       | User full name                                               |
| Email            | Yes       | User Email address                                           |
| Security Role    | -         | Member administrator is only able to                         |
|                  |           | create user of "Company User" role                           |
| Active           | Yes       | Activate or deactivate user                                  |

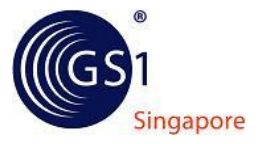

## 4.4 Manage Product

Members registered for Full or Single 13 Digit Membership will be able to create/maintain their product(s) information. Products created in old NEPC is migrated to the revamped

To view list of product under your company:

- 1. Login into NEPC portal
- 2. Under "My Controls" located on the left, click "Manage products"
- 3. Prefix selection page is displayed, listing prefixes assigned to member or Product list for Single Digit members
  - a. For uploading or maintaining product information for Full Membership, please refer to "Maintaining Product Information for Full Membership"
  - b. For maintaining product information for Single Digit Membership, please refer to "Maintaining Product Information for Single Digit Membership"

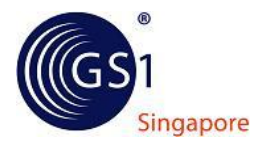

## 4.4.1 Maintaining Product Information for Full Membership

 In Prefix Selection page, click "Select" button on the prefix to view the list of product created under selected prefix

| GS1 Company<br>Prefix     GTIN<br>Capacity     GTINs     % GTINs<br>Remaining       8888888     100000     99869     ~99.87%     St       PRODUCT / CERTIFICATE MANAGEMENT                                                                                                    |                                                                              | SERSHI                                           |          |          |        |                                       |                      |        |
|----------------------------------------------------------------------------------------------------|------------------------------------------------------------------------------|--------------------------------------------------|----------|----------|--------|---------------------------------------|----------------------|--------|
| PRODUCT / CERTIFICATE MANAGEMENT         Stable Stable | GS1 Con<br>Prof                                                              | ipany                                            | GTIN     | l<br>itv | GTINS  | a a a a a a a a a a a a a a a a a a a | % GTINs<br>Remaining |        |
| PRODUCT / CERTIFICATE MANAGEMENT GS1 Company Prefix: 8888888 GTIN capacity: 100000 GTIN remaining: 99869 Brand Name: Type: Show All I Status: Show All I SEARCH                                                                                                    | 8888888                                                                      | ~                                                | 100000   | 998      | 169    | 'g                                    | -99 87%              | Select |
| SS1 Company Prefix:     8888888       STIN capacity:     100000       STIN remaining:     99869                                                                                                    |                                                                              |                                                  |          |          |        |                                       |                      |        |
| GTIN capacity:     100000       GTIN remaining:     99869    Brand Name:  Type:  Show All  Status: Show All  SEARCH                                                                                                    | PRODUCT / CERT                                                               | IFICATE MA                                       | NAGEMENT |          |        | -                                     |                      |        |
| GTIN remaining:     99869       Brand Name:                                                                                                    | GS1 Company Prefix:                                                          | 8888888                                          | NAGEMENT |          |        |                                       |                      |        |
|                                                                                                    | PRODUCT / CERT<br>GS1 Company Prefix:<br>GTIN capacity:<br>GTIN remaining:   | <b>IFICATE MA</b><br>88888888<br>100000<br>99869 | NAGEMENT |          |        |                                       |                      |        |
|                                                                                                    | Company Prefix:<br>capacity:<br>remaining:<br>d Name:<br>Show /<br>GTIN Type | IFICATE MA                                       | NAGEMENT | ARCH     | Status |                                       |                      |        |
| GS1<br>SINGAPORE STAFF Approved © X                                                                                                    | C C C C C C C C C C C C C C C C C C C                                        | IFICATE MA                                       | NAGEMENT | ARCH     | Status | Ø X                                   |                      |        |

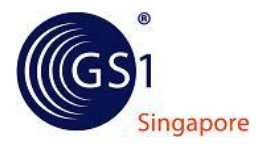

- 2. There are 2 methods to create new product(s).
  - a. Method 1: Product Batch Upload
  - b. Method 2: Create product manually / Create certificate manually

#### 3. BATCH UPLOAD

a. In product listing, click "Batch Upload" button

|      | ADD GENTINGATE |
|------|----------------|
| Back |                |

- b. In Product Batch Upload page, click "Download Template", to download upload template.
- c. Each upload supports a maximum of 10 products.

| GS1 Company Prefix:      | 888888                       |
|--------------------------|------------------------------|
| Global Location Number   |                              |
| GTIN capacity:           | 100000                       |
| GTIN remaining:          | 99869                        |
| Choose File No file chos | sen UPLOAD Download Template |
| Choose File No file chos | sen UPLOAD Download Template |
| Choose File No file chos | sen UPLOAD Download Template |

- d. Fill up the fields in the batch upload template.
- e. Once the product information are populated, save template file and click "Choose File" button
- f. Browse to the directory where the template is saved and select the file
- g. Click "Upload" button

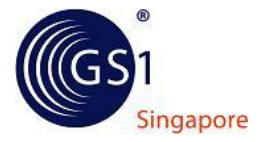

h. A summary of the product(s) found in the uploaded file will be populated on the page for verification

| Product Identification                         |                  |                                                   |                             |
|------------------------------------------------|------------------|---------------------------------------------------|-----------------------------|
|                                                |                  |                                                   | GTIN (Auto Assigned): 8885( |
| Start Availability<br>End Availability         | 1900-0<br>1920-0 | 1-02<br>1-02                                      |                             |
| Effective Date                                 | 1900-0           | 1-02                                              |                             |
| Publishing                                     |                  |                                                   |                             |
| Classification Category Code (GPC Code)        | 999999           | 199 - TEMPORARY CLASSIFICATION                    |                             |
| Product Category                               |                  |                                                   |                             |
| Product Packaging Marked As Returnable         | True             | Target Market Country                             | 702 - singapore             |
| Ordering and Handling                          |                  |                                                   |                             |
| Trade Item Description                         | 22               | Provide Theme work                                | a.a.                        |
| Product Depth / UOM<br>Product Height / UOMId> | 22mm             | Product Gross Weight / UOM<br>Product Width / UOM | 22kg<br>22mm                |
| Label Name                                     | asdada           | 15                                                |                             |
| Brand Name<br>Child GTIN                       | testes           | Functional Name<br>Child Quantity                 | dadasd<br>0                 |
| Basic Information                              |                  |                                                   |                             |
| Trade Item Hierarchy Level                     | BASE_            | UNIT_OR_EACH                                      |                             |
| IS TRADE ITEM AN ORDERABLE UNIT?               | False            | IS TRADE ITEM THE LOWEST LEVEL OF THE HIERARCHY?  | True                        |
| IS TRADE ITEM A CONSUMER UNIT?                 | False            | IS TRADE ITEM A DESPATCH UNIT?                    | False                       |

i. Click "Add Product(s)" button at the bottom to add those product(s).

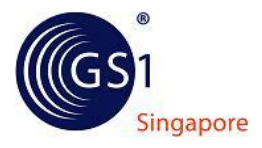

#### 4. CREATE PRODUCT MANUALLY

- a. In product listing, click "Add product" to add product
- b. Fields marked with red "\*" are mandatory fields. Data Dictionary will be provided once it is available
  - Step 1: Enter product information for mandatory fields. Click "Next Step" button

| Step 1:<br>Mandatory Fields | Step 2:<br>Additional Fields    | Step 3:<br>Product Images | Step 4:<br>Summary | Step 5:<br>Completed |   |
|-----------------------------|---------------------------------|---------------------------|--------------------|----------------------|---|
| xpand All                   |                                 |                           |                    |                      |   |
| Basic Information           | × No                            | ime of the product.       |                    |                      | ~ |
| Product Name                | e (Trade Item Description): * 🕕 |                           |                    |                      |   |
|                             | Brand Name: * 🕕                 |                           |                    |                      |   |
|                             | Eunctional Name: *              | 1                         |                    |                      |   |

 Step 2: Enter product information for additional fields. Click "Next Step" button

| Step 1:<br>Mandatory Fields | Step 2:<br>Additional Fields | Step 3:<br>Product Images | Step 4:<br>Summary | Step 5:<br>Completed |
|-----------------------------|------------------------------|---------------------------|--------------------|----------------------|
| xpand All                   |                              |                           |                    |                      |
| Basic Information           |                              |                           |                    |                      |
|                             | Equivalent GTIN:             |                           |                    |                      |
|                             |                              |                           |                    |                      |

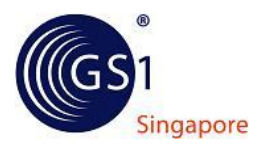

• Step 3: Upload product images (if available). Note: Charges for each image upload will apply. Please refer to the disclaimer in Company Prefix Selection page. Click "Next Step" button

| Step 1:<br>Mandatory F | ields    | Step 2:<br>Additional Fields | Step 3:<br>Product images |        |
|------------------------|----------|------------------------------|---------------------------|--------|
| PRODUC                 | TIMAGES  | 5                            |                           |        |
| Select<br>Image        | Choose F | ile No file chosen           | ADD IMAGE                 |        |
| Product Ima            | iges     |                              |                           | Remove |
|                        |          |                              |                           | Delete |

• Step 4: View summary of product information and allocate a GTIN. Click "Next Step" button

| Step 1:                                               | Step 2:                               | Step 3:                                               | Step 4:                                          | Step 5:                      |      |
|-------------------------------------------------------|---------------------------------------|-------------------------------------------------------|--------------------------------------------------|------------------------------|------|
| Mandatory Fields                                      | Additional Fields                     | Product Images                                        | Summary                                          | Completed                    |      |
| Company Prefix:                                       | 8885                                  |                                                       |                                                  |                              |      |
| Global Trade Item Number                              | 8885 013                              |                                                       |                                                  |                              |      |
| Previous Step                                         |                                       |                                                       |                                                  |                              | SAVE |
| Unlanded Impage                                       |                                       |                                                       |                                                  |                              |      |
| opioaded images                                       | 1                                     |                                                       |                                                  |                              |      |
| Upicaded Images                                       |                                       |                                                       |                                                  |                              |      |
| Upicaded images                                       | 1                                     | Basic Information                                     |                                                  |                              |      |
| Brand Name                                            | Brand Name                            | Basic Information                                     | ion Provider GLN                                 | 0005                         |      |
| Brand Name<br>Functional Name                         | Brand Name<br>Functional Name         | Basic Information<br>Informat<br>Trade Re             | ion Provider GLN<br>m Description                | 0886<br>Product Name         |      |
| Brand Name<br>Frunchonal Name<br>Product Gross Weight | Brand Name<br>Functional Name<br>1 KG | Basic Information<br>Informat<br>Trade the<br>Product | ion Provider GLN<br>m Description<br>Description | 6886<br>Product Name<br>1 MM |      |

• Step 5: Product created

| Step 1:<br>Mandatory Fields | Step 2:<br>Additional Fields | Step 3:<br>Product Images | Step 4:<br>Summary | Step 5:<br>Completed   |
|-----------------------------|------------------------------|---------------------------|--------------------|------------------------|
|                             |                              |                           |                    |                        |
|                             | You                          | have successfully added a | product!           |                        |
|                             |                              |                           |                    | RETURN TO LISTING PAGE |
|                             |                              |                           |                    |                        |

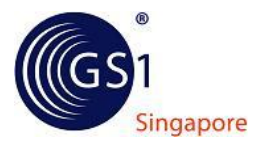

#### 5. CREATE CERTIFICATE MANUALLY

- a. In product listing, click "Add Certificate" to add certificate.
- b. Fields marked with red "\*" are mandatory fields. Data Dictionary will be provided once it is available
  - Step 1: Enter certificate information for mandatory fields and upload certificate image (if available). Note: Charges for each image upload will apply. Please refer to the disclaimer in Company Prefix Selection page. Click "Next Step" button

| Course Name: * 🕓          | Sample Course 2013       |  |
|---------------------------|--------------------------|--|
| Company / Individual: * 🕕 | Sample Tan               |  |
| Type of certificate: * 🕚  | Certification            |  |
| Serial No: 🔘              | 812345                   |  |
| Other Information:        | adasd                    |  |
| Date Of Commencement. * 🕕 | 2013-04-01-00:00:00      |  |
| End Availability: 🕚       | 2013-04-01-00:00:00      |  |
| Image Upload: 🕔           | Choose File product2.jpg |  |

• Step 2: View summary of certificate information and allocate GTIN. Click "Next Step" button

| combined is reader                                                                                                    | 8885                                                                                                    |                                                     |                     |
|----------------------------------------------------------------------------------------------------|----------------------------------------------------------------------------------------------------|-----------------------------------------------------|---------------------|
| Global Trade Item Number                                                                                                    | 8285 014                                                                                                    |                                                     |                     |
| Previous Step                                                                                                    |                                                                                                    |                                                     | SAU                 |
| Certificate Image                                                                                                    |                                                                                                    |                                                     |                     |
|                                                                                                    |                                                                                                    |                                                     |                     |
|                                                                                                    |                                                                                                    |                                                     |                     |
|                                                                                                    |                                                                                                    |                                                     |                     |
| Concession of the local division of the local division of the loca | e                                                                                                    |                                                     |                     |
|                                                                                                    |                                                                                                    |                                                     |                     |
|                                                                                                    |                                                                                                    | Danie Information                                   |                     |
| Course Name                                                                                                    | Sample Course 2013                                                                                              | Information Provider GLN                            | 18384               |
| CompanyIndividual                                                                                                    | Sample Cool of a fill                                                                                           | Secol tin                                           | 212345              |
| Title                                                                                                    | Certification                                                                                                   |                                                     | 1                   |
|                                                                                                    | A CONTRACTOR OF A CONTRACTOR OF A CONTRACTOR OF A CONTRACTOR OF A CONTRACTOR OF A CONTRACTOR OF A CONTRACTOR OF | Product Category                                    |                     |
|                                                                                                    |                                                                                                    |                                                     |                     |
| Classification Category Code                                                                                                    | 00000000                                                                                                    |                                                     |                     |
| Classification Category Code<br>(GPC Code)                                                                                                    | 99999999                                                                                                    |                                                     |                     |
| Classification Category Code<br>(GPC Code)                                                                                                    | 00393399                                                                                                    | Publishing                                          |                     |
| Classification Category Code<br>(GPC Code)<br>Start Availability                                                                                                    | 2013-04-01 12:00:00                                                                                             | Publishing<br>End Availability                      | 2913-04-01 12:00:00 |
| Classification Category Code<br>(GPC Code)<br>Start Availability                                                                                                    | 99999999<br>2013-04-01 12 00:00                                                                                 | Publishing<br>End Availability<br>Other Information | 2013-04-01 12:00:00 |

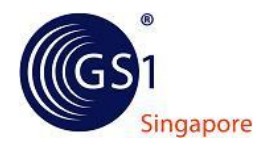

• Step 3: Certificate created

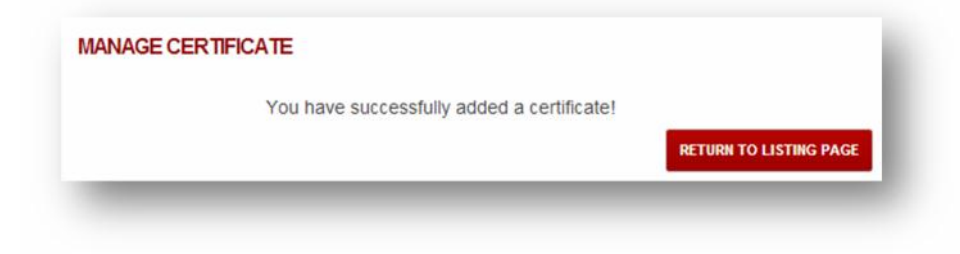

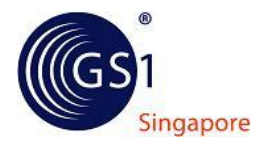

4.4.2 Maintaining Product Information for Single Digit Membership

- 1. In Prefix Selection page, under "Single 13 Digit Membership" a list of product registered under Single Digit Membership is displayed
- 2. Update product information, click 🖻 to begin

| Full Members | ship Si | ingle 13 Digi | it Membership |        |        |  |
|--------------|---------|---------------|---------------|--------|--------|--|
| SINGLE 13    |         | EMBERSH       | IP            |        |        |  |
|              |         |               |               |        |        |  |
| GTIN         | Туре    | Brand<br>Name | Product Name  | Images | Status |  |

- 3. Fields marked with red "\*" are mandatory fields. Data Dictionary will be provided once it is available
  - Step 1: Enter product information for mandatory fields. Click "Next Step" button
  - Step 2: Enter product information for optional fields. Click "Next Step" button
  - Step 3: Upload product images (if available). Note: Charges for each image upload will apply. Please refer to the disclaimer in Company Prefix Selection page. Click "Next Step" button
  - Step 4: View summary of product information and allocated GTIN. Click "Next Step" button
  - Step 5: Product updated

End of Document